# Navigating the Member Website

#### **Odyssey House**

HealthAdvocate Solutions

west

#### Visit the member website

#### Go to HealthAdvocate.com/members

 Type the name of your organization, select it from the drop down box and click Continue

| 3                                               | Welcome to your Health Advocate                                                                                                    |
|-------------------------------------------------|----------------------------------------------------------------------------------------------------|
|                                                 | To get started, please enter your organization:                                                                                                    |
| Dr.                                             | Continue                                                                                                    |
|                                                 |                                                                                                    |
| Download our FREE<br>Available in the App Store | and Google Play                                                                                                    |
| west We're not<br>provider,                     | t an insurance company. West's Health Advocate Solutions is not a direct healthcare<br>and is not affiliated with any insurance company or third party provider. |

#### **Get started**

• Log on with your username and password or register if you're a first time user

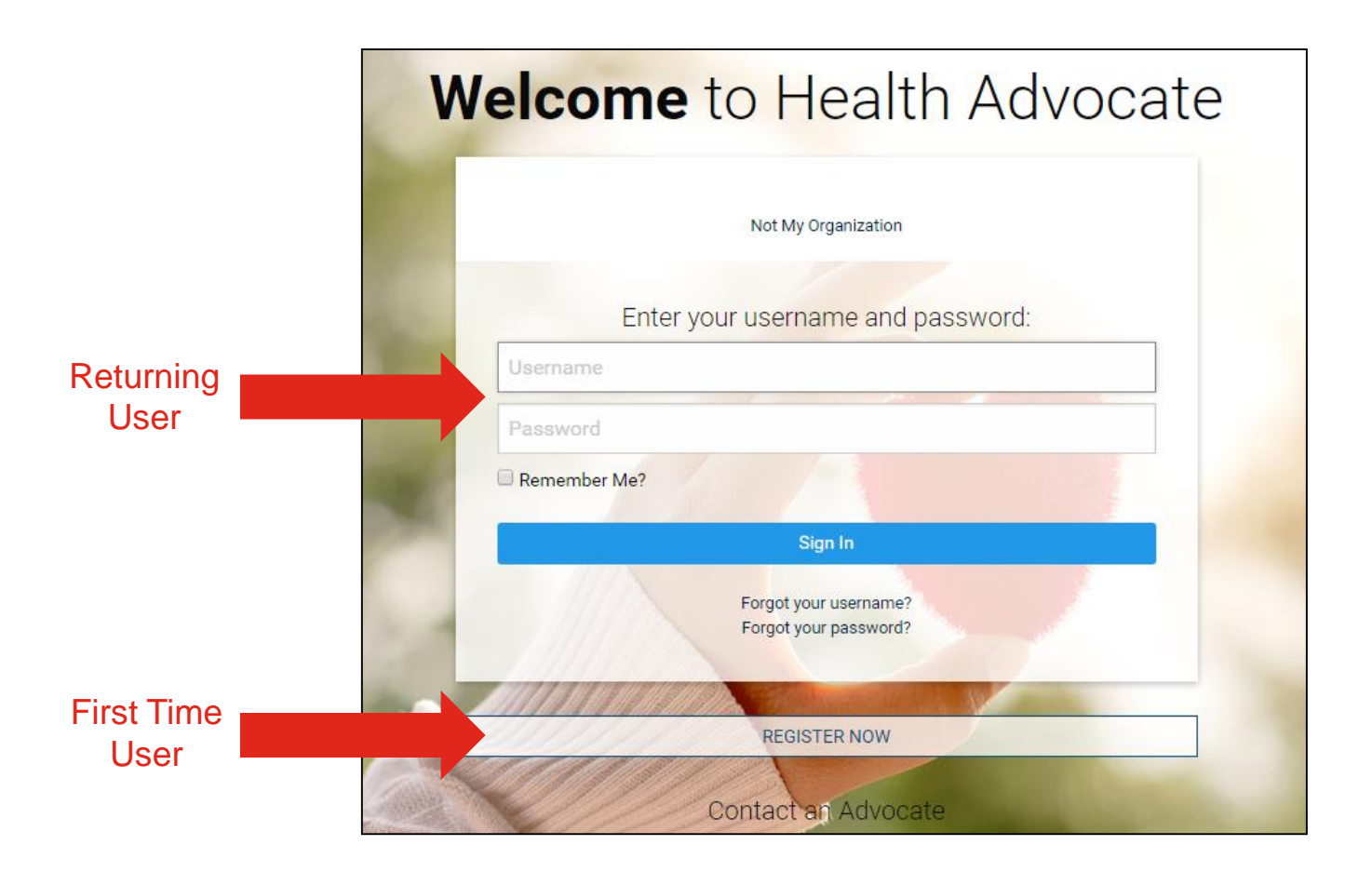

#### How to register

Enter your personal information, then click Save and Continue

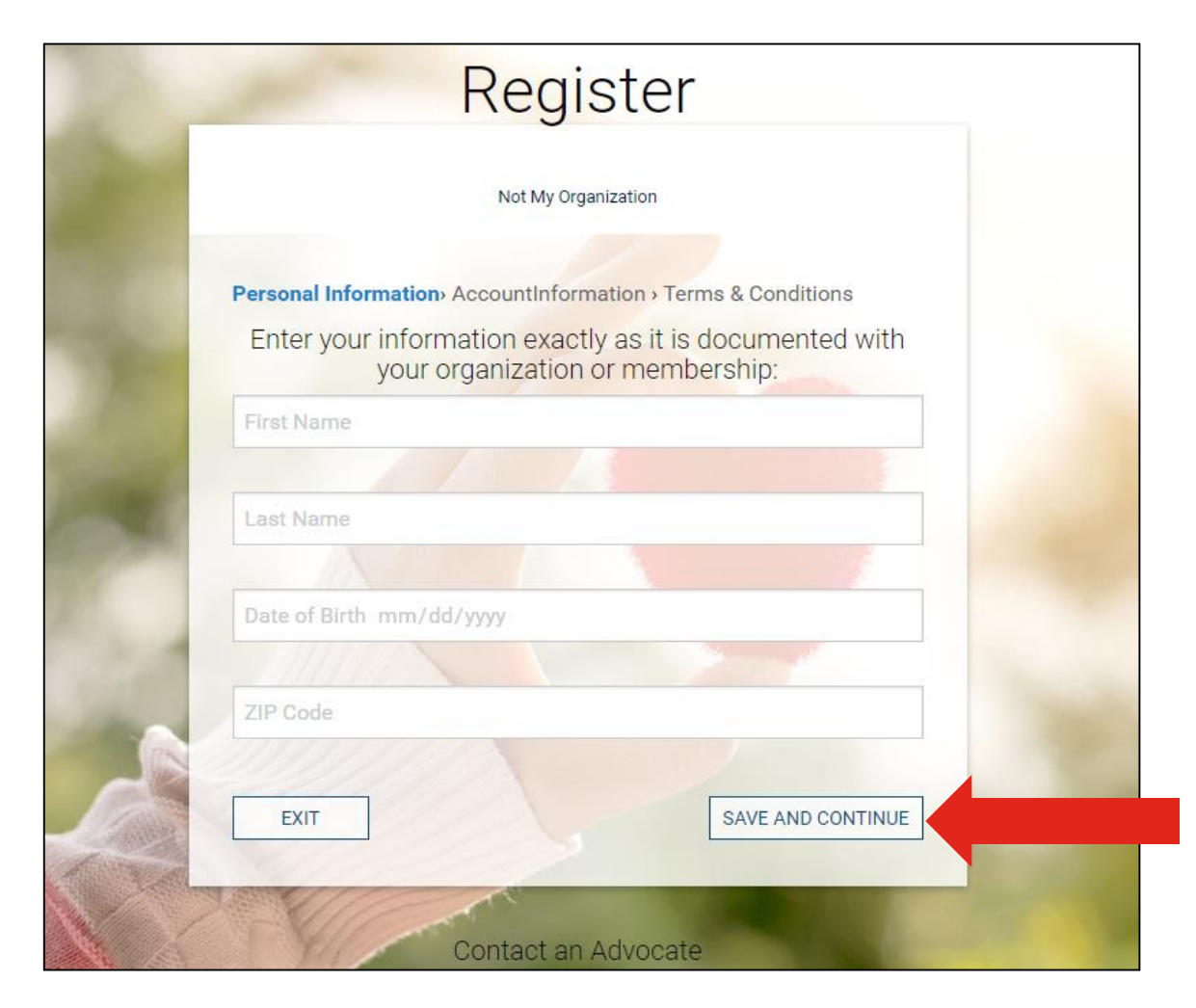

# How to register

(Continued)

- Create a unique username and password
- Provide an active email address
- Select security questions, then click Save and Continue

| Username and                 | I Password            |                          |   |
|------------------------------|-----------------------|--------------------------|---|
| Create your user             | name:                 |                          | - |
| Create your pass             | word:                 |                          |   |
| Confirm your pas             | sword:                |                          |   |
| Password must be             | at least 6 characters | in length.               |   |
| Email<br>You'll need a valid | email address to com  | plete your registration. |   |
| Email                        |                       |                          | - |
| Confirm Email                |                       | 13                       |   |
|                              |                       |                          |   |

# How to register

(Continued)

- Read Privacy Statement and Terms and Conditions
- Place a check mark in the box indicating the terms have been accepted
- Click Register

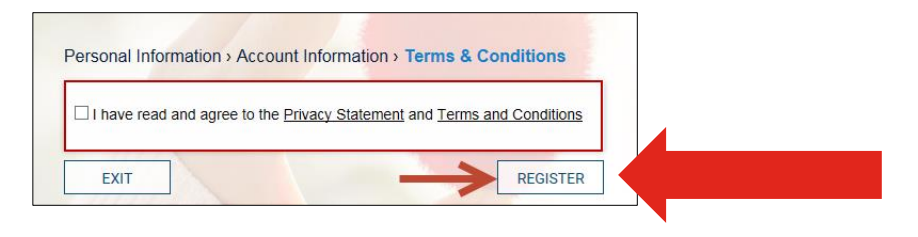

 You will receive a message, congratulating you and advising you to sign in by clicking on **Continue**

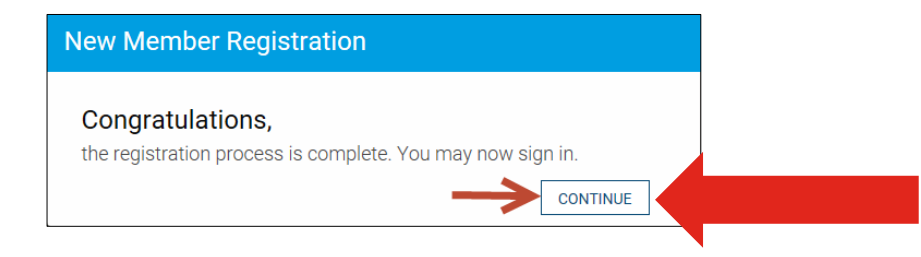

#### Sign into the member site

• Enter your **Username** and **Password**, then click **Sign In** 

| W        | elcome to Health Advocate                      |
|----------|------------------------------------------------|
|          |                                                |
|          | Not My Organization                            |
|          |                                                |
| 100      | Enter your username and password:              |
| No.      | Username                                       |
|          | Password                                       |
|          | Remember Me?                                   |
|          | Sign In                                        |
|          | Forgot your username?<br>Forgot your password? |
|          |                                                |
|          | REGISTER NOW                                   |
| Salata - | Contact an Advocate                            |

Accessing the Wellness Features

#### To do list

You can quickly and easily access many of the features of the **Wellness Program** from your to do list on the home page on the upper right side of the page

# To Do List Attend an Onsite Health Screening Event Schedule Today Workshop: Understanding Tobacco Complete Chapter 1 Challenge: Walk at Work Challenge: 5 Mile Challenge: 5 Mile SEE ALL

#### **Accessing wellness features**

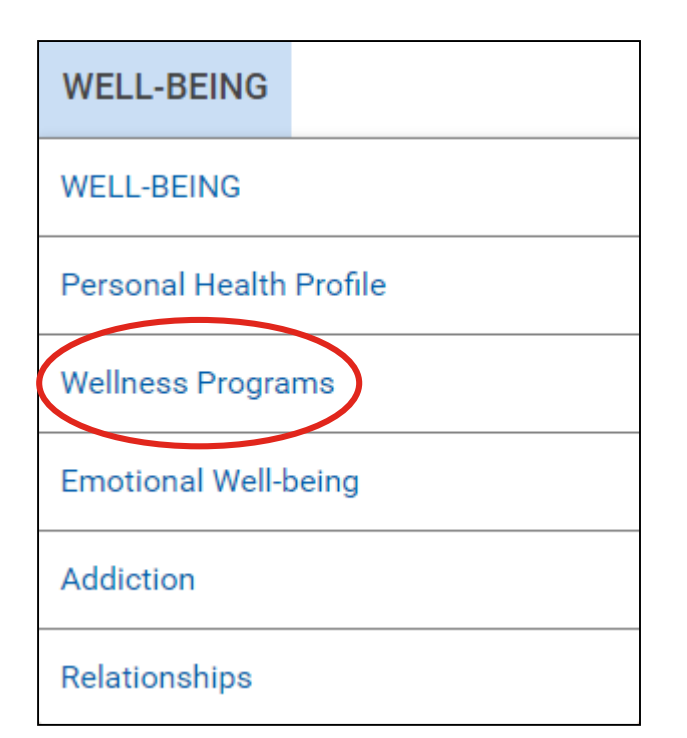

- Hover over Well-being
- Select Wellness Programs to access all of the features at one time

#### **Wellness Programs Page**

| Well-being > Wellness I                                                                                                    | Programs                                                                                                    |                                                |
|----------------------------------------------------------------------------------------------------|----------------------------------------------------------------------------------------------------|------------------------------------------------|
| Tour Personal Health Profile                                                                                                    | Last Health Profile Score                                                                                                    | Contact your coach                             |
| Create, update, or view your Personal Health<br>Profile to get a snapshot of your current<br>health status and discover your risk for<br>disease.                                          | BESULTS FROM MARCH 15, 2017                                                                                                    | We're here to help. Call your coach >          |
| GET STARTED                                                                                                    | Take the time to review your personal report<br>for ideas on how you can begin to make<br>changes in your daily habits that will have a<br>positive impact on your health. | Message your coach >                           |
| Biometric Screening Options                                                                                                    | VIEW REPORT                                                                                                    | (j) Browse Topics                              |
| Schedule an appointment, view results, or<br>download forms for your Biometric<br>Screening program.                                                                                       | Health Trackers                                                                                                    | Assessments ><br>Discount Gym<br>Memberships > |
| VIEW NOW                                                                                                    | Use a variety of health trackers to keep tabs<br>on your progress.                                                                                                    | Eat Ways to Cut Calories                       |
| Wellness Challenges                                                                                                    | Connect a tracking device<br>Link your Hills, Apple Watch, and other biometric ><br>tracking devices to log your activity externatically.                                  | Fruits and Vegetables                          |
| Use a variety of health challenges to stay<br>active.                                                                                                    | Fruits & Vegetables >                                                                                                    | Get Started with Exercise                      |
| Walk at Work<br>Fitting exercise in can be a challenge when you're<br>working and balancing your home life. If you find it hand                                                            | Sleep ><br>Weight >                                                                                                    | Health Advocate<br>Member Newsletter           |
| to 54 exartsas in balone or allar work, you may be<br>interested in this chalange that encourage you to<br>squaeeze in more steps at work! Track your steps on your<br>wellness welcale.   | Water > Resilience >                                                                                                    | Health Videos                                  |
| 5 Mile<br>Walking is an excellent activity for improving your health,<br>increasing your fitness, and managing stress. 10,000<br>steps is the recommended amount to achieve duly-that<br>> | Planks > Time Exercised >                                                                                                    | Explained Manage Your Stress                   |
| equates to fore miss. We challenge you to walk free<br>miles and wije of the next fore one weeks and track your steps<br>on your wellness website!                                         | Cholesterol HDL > Cholesterol LDL >                                                                                                    | Read Health Articles > Start Walking >         |
|                                                                                                    | Cholesterol Total ><br>Steps >                                                                                                    |                                                |
| Wellness Workshops<br>Take a wellness workshop to learn how to<br>lose weight, eat better, start an exercise<br>routine, improve your financial wellness, and<br>more.                     | SEE ALL Quit Smoking                                                                                                    |                                                |
| GET STARTED                                                                                                    | Quitting tobacco benefits your health in so<br>many ways. You don't have to do it alone—<br>we're here to help.                                                            |                                                |
|                                                                                                    | GET STARTED                                                                                                    |                                                |

# Complete Your Personal Health Profile (PHP)

#### **Complete your PHP**

- On the Wellness Programs page, click Get Started to access the Personal Health Profile
- You can also access your Personal Health Profile from your To Do list and the Well-being drop down menu

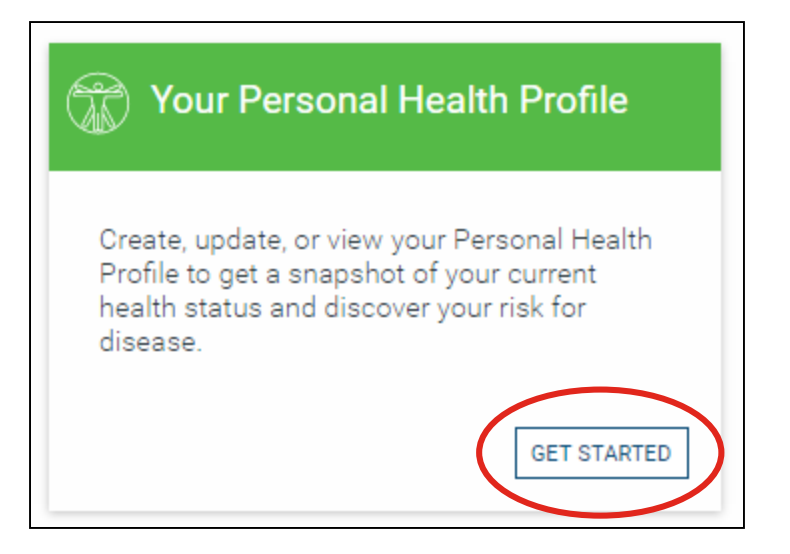

#### Complete your PHP (Continued)

- Indicate your Gender, enter your Date of Birth, and click Start a New PHP
- You must read and answer **ALL of the questions** in the survey to complete
- Click Continue to go to the next section of questions
- If you want to exit the survey and finish at a later time, complete all questions on the page and click Save and Exit

| Health > Personal Hea                                                                                                    | th Profile                                                                                                    | Español |
|----------------------------------------------------------------------------------------------------|----------------------------------------------------------------------------------------------------|---------|
| Personal<br>Health Profile                                                                                                    |                                                                                                    |         |
| Get started with your PH<br>The Personal Health Profile will give you:<br>• A Wellness Score<br>• A Health Profile Report<br>• Knowledge of your top health risks<br>• Recommended goals that will help you low<br>levels<br>• Learn more about the Personal Health Pro | P<br>Start Here<br>Gender<br>Male Female<br>Date of Birth<br>March • 3 • 1965 •<br>Start a New PHP<br>View Previous Results |         |

#### **Viewing your PHP report**

 At the end of the survey, after you have completed all the questions, click Finish and Generate Report to generate your report

| Health > Persona                                                                    | al Health Prot                                                                                                    | file                                                                                                    |                                                                                                    | Español |
|-------------------------------------------------------------------------------------|----------------------------------------------------------------------------------------------------|----------------------------------------------------------------------------------------------------|----------------------------------------------------------------------------------------------------|---------|
| Results<br>Summary<br>Biometric                                                     | Personal Health I                                                                                                    | Profile Result                                                                                                    | s From: 19/22/2017                                                                                                    |         |
| Physical Activity<br>Nutrition<br>Emotional Well-being<br>Cardiometabolic<br>Cancer | High R<br>(0-50<br>Congratulations on completing your F<br>your health and well-being. This pers<br>relevant information about your own H<br>Take the time to review your persona<br>that will have a positive impact on you<br>great, habits that might need attention<br>detailed information about how your if<br>the benefits of better health and qualit | isk (51-75)<br>versonal Health Profile! You have taken the<br>onal report has been created specifically for<br>reath.<br>I report for ideas on how you can begin to r<br>in health. The information below summarize<br>, and where you need to take immediate at<br>festyle habits can impact your health and w<br>y of life. | Low Risk<br>(78-100)<br>first step towards taking charge of<br>by you and is meant to provide<br>make changes in your daily habits<br>es the areas where you are doing<br>tion. The pages that follow provide<br>what changes you can make to reap |         |
|                                                                                     | AREAS TO TAKE ACTION NOW                                                                                                    | Time to                                                                                                    | Learn More                                                                                                    |         |
|                                                                                     | YOU'RE DOING OK But There's Heart Disease                                                                                                    | Room for Improvement                                                                                                    | Learn More                                                                                                    |         |
|                                                                                     | Nutrition                                                                                                    | Needs Attention                                                                                                    | Learn More                                                                                                    |         |

#### Viewing your PHP report (Continued)

View more detailed information about your report by clicking Learn More

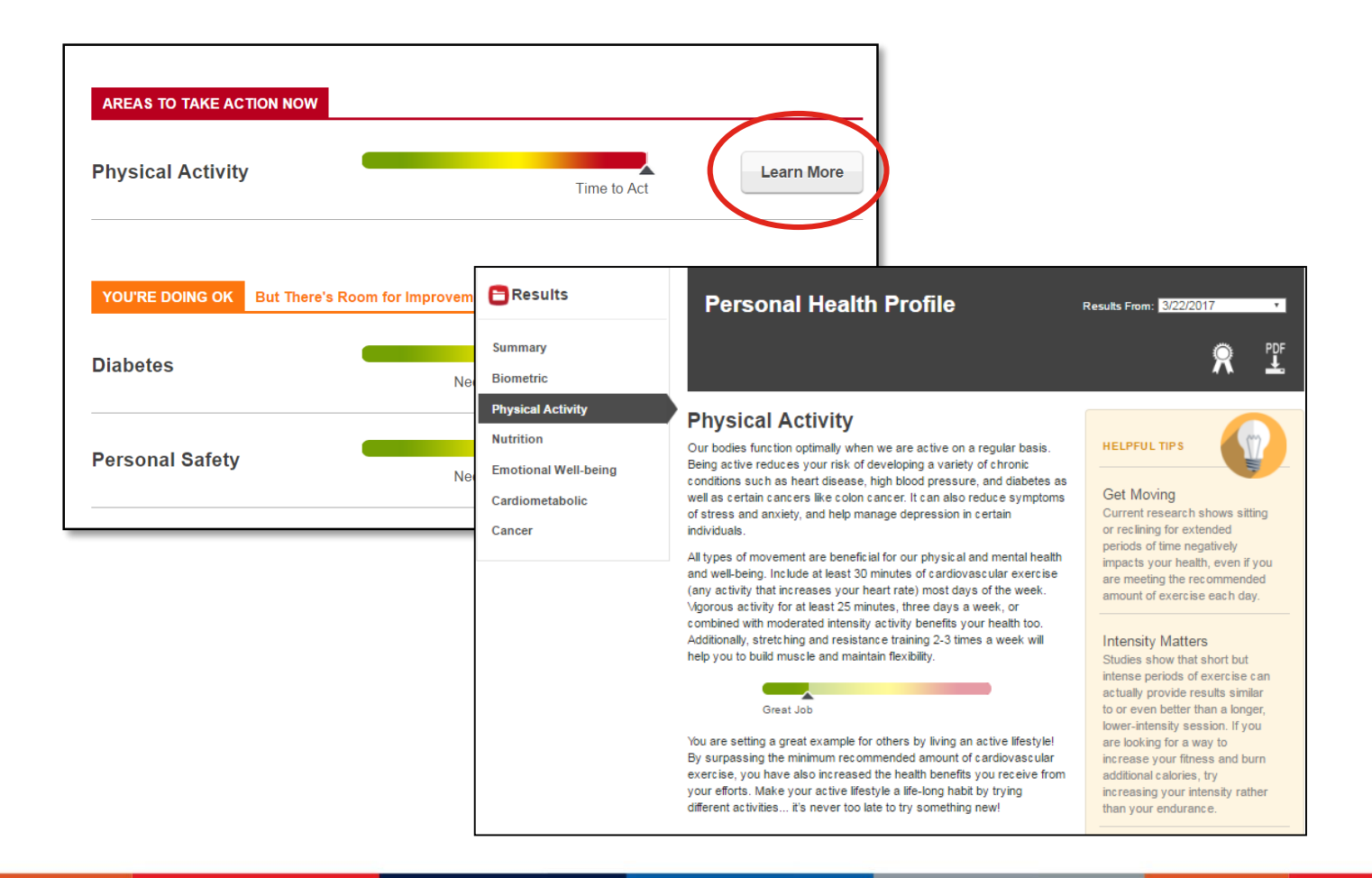

## Saving/printing your PHP Report

- To save or print your report, click **PDF** on the right of the screen
- After completing your PHP, you will receive an email confirmation, which you should keep for your records

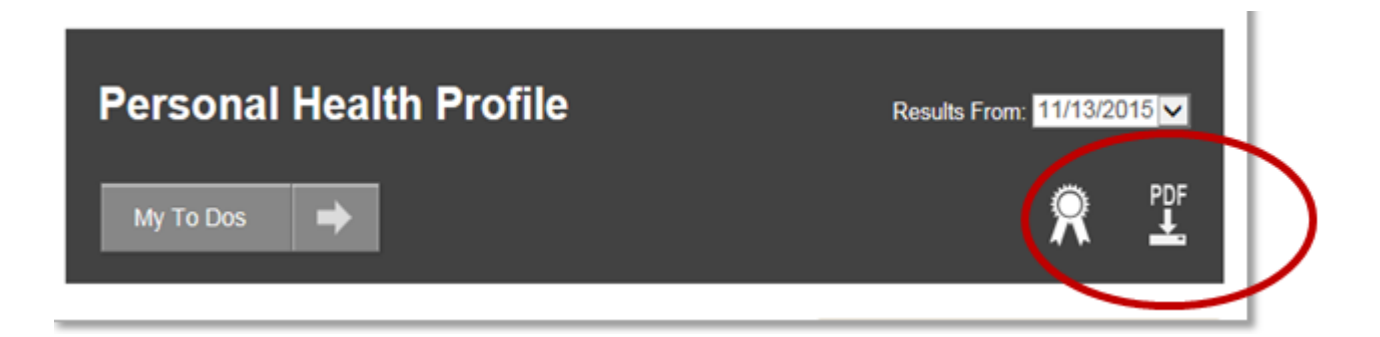

# **Health Trackers**

#### **Track healthy behaviors**

- Click on the health tracker of your choice or See All to visit the tracker dashboard
- In this section you also have the option to connect a tracking device to automatically log your activity

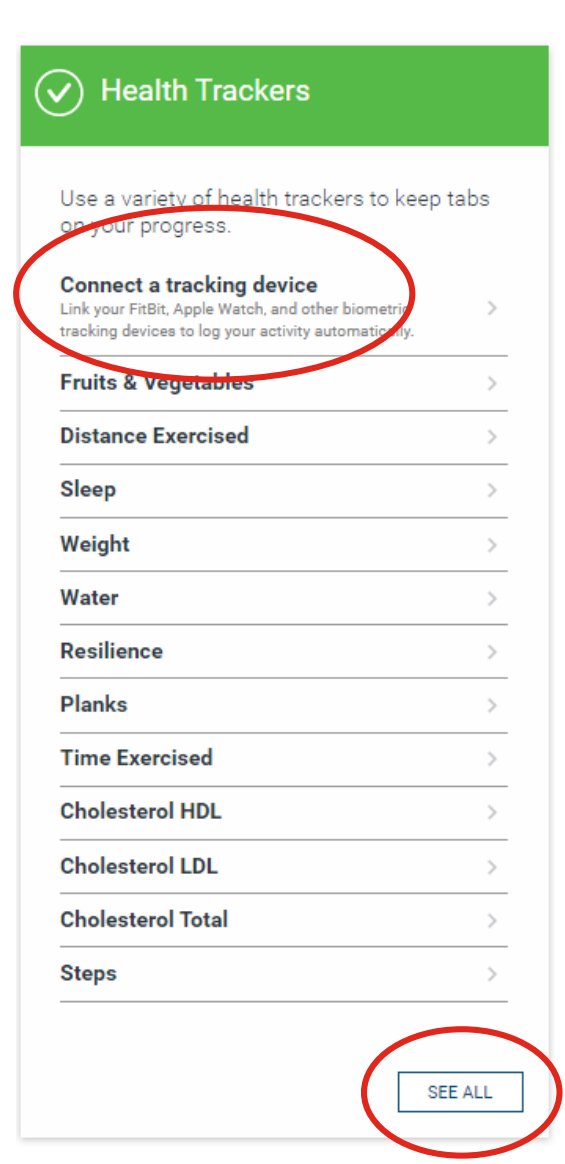

### **Our Tracker Library**

Select the trackers you would like to use from the **Tracker Library**. You will then be able to view a list of your specific trackers and add your activity

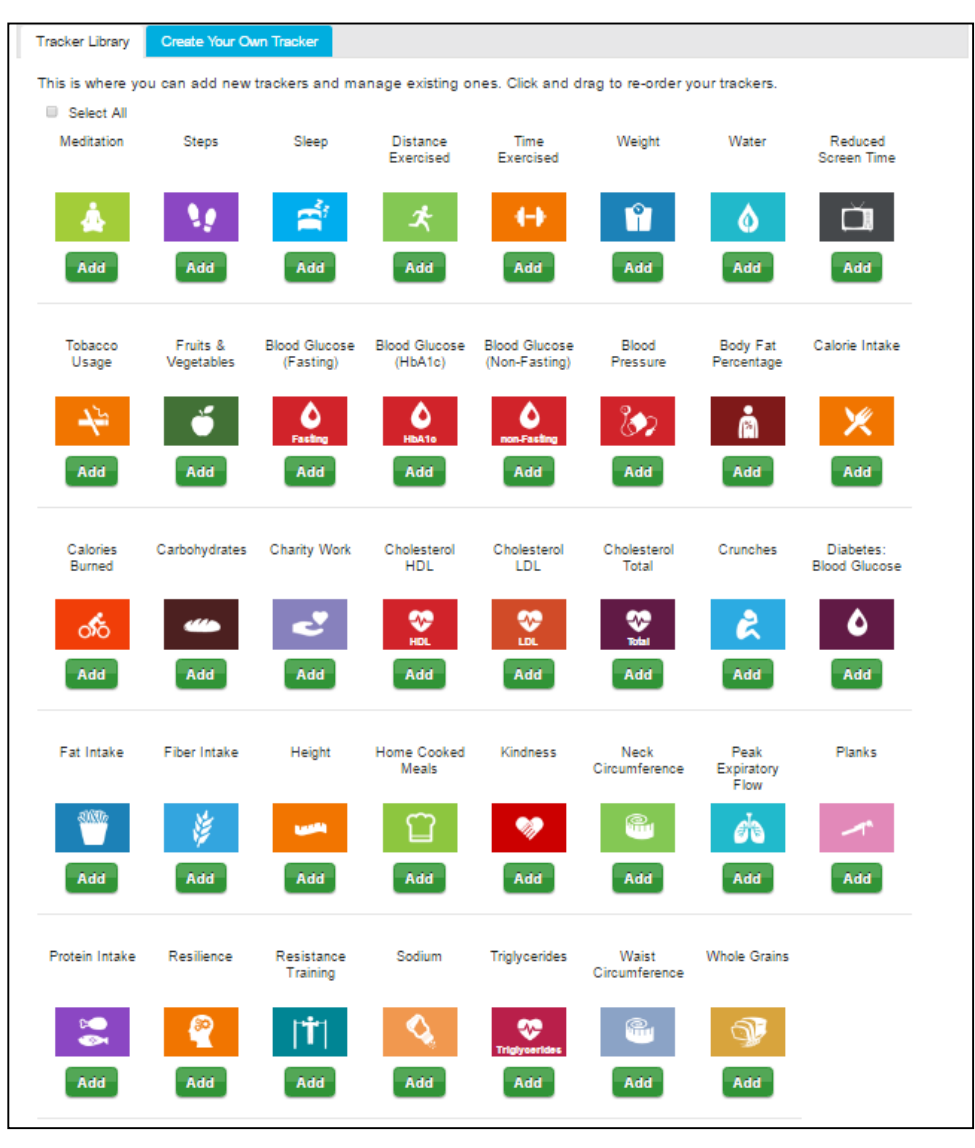

#### Create your own tracker

- Choose Create Your Own Tracker to create your own trackers.
  - Step 1: What are you tracking?
  - Step 2: Choose your color
  - Step 3: How you'll track
- Click Save

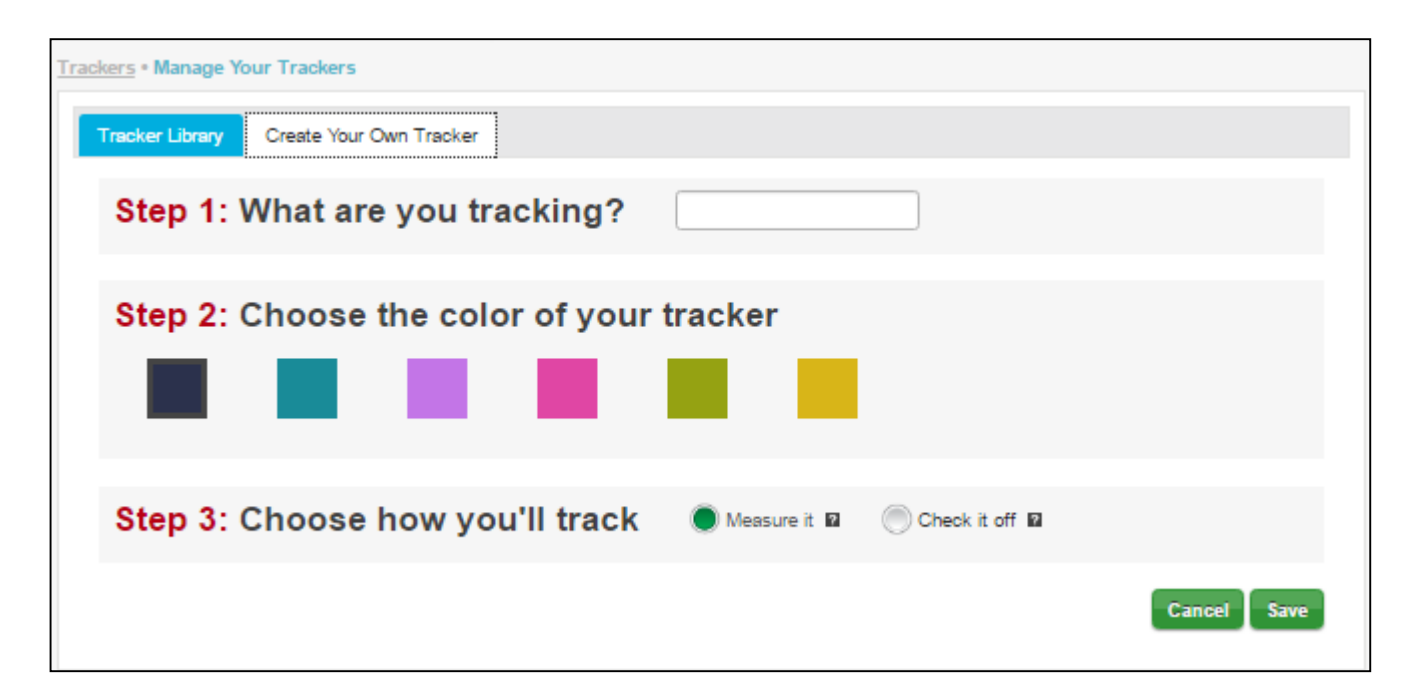

**Sync Your Fitness Device** 

#### Sync your fitness device

#### There are two ways you can sync your device

- Choose Connect a Tracking Device from the health tracker menu
- Or you can manage your device from your **Preferences**

| Health Trackers                                                                                                    |      |
|----------------------------------------------------------------------------------------------------|------|
| Use a variety of health trackers to keep<br>on your progress.                                                                          | tabs |
| Connect a tracking device<br>Link your FitBit, Apple Watch, and other biometri<br>tracking devices to log your activity automatically. | >    |
| Fruits & Vegetables                                                                                                    | >    |
| Distance Exercised                                                                                                    | >    |
| Sleep                                                                                                    | >    |
| Weight                                                                                                    | >    |

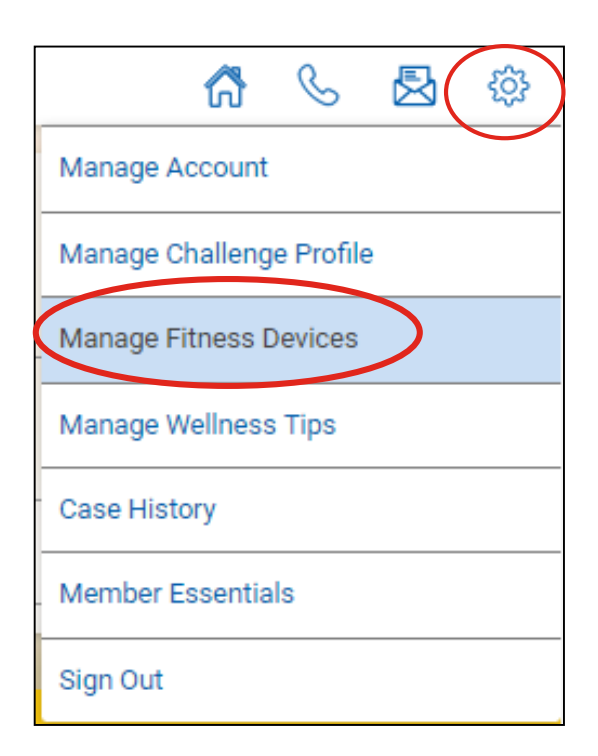

#### Sync your fitness device (Continued)

#### You can sync your fitness device (100+ devices/apps available) to track steps, time/distance exercised, water intake and more!

- Scroll through the list to find your device
- Click the device, and then Add Device
- Enter the required username/password and click Allow

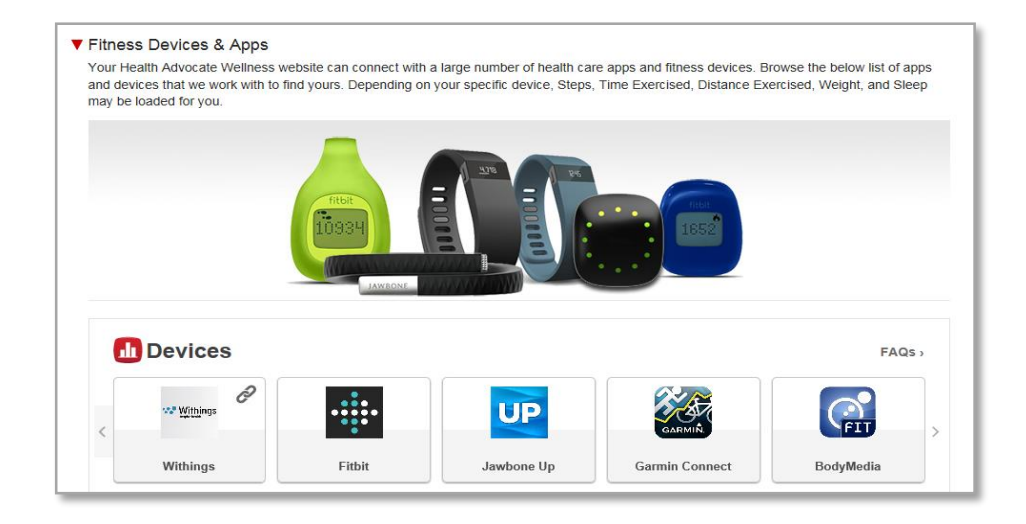

Connecting with a Wellness Coach

#### **Connect with a Wellness Coach**

#### Click Request a Wellness Coach

- A Wellness Coach will be assigned to you
- When a Wellness Coach is assigned you can contact them by phone or secure web message

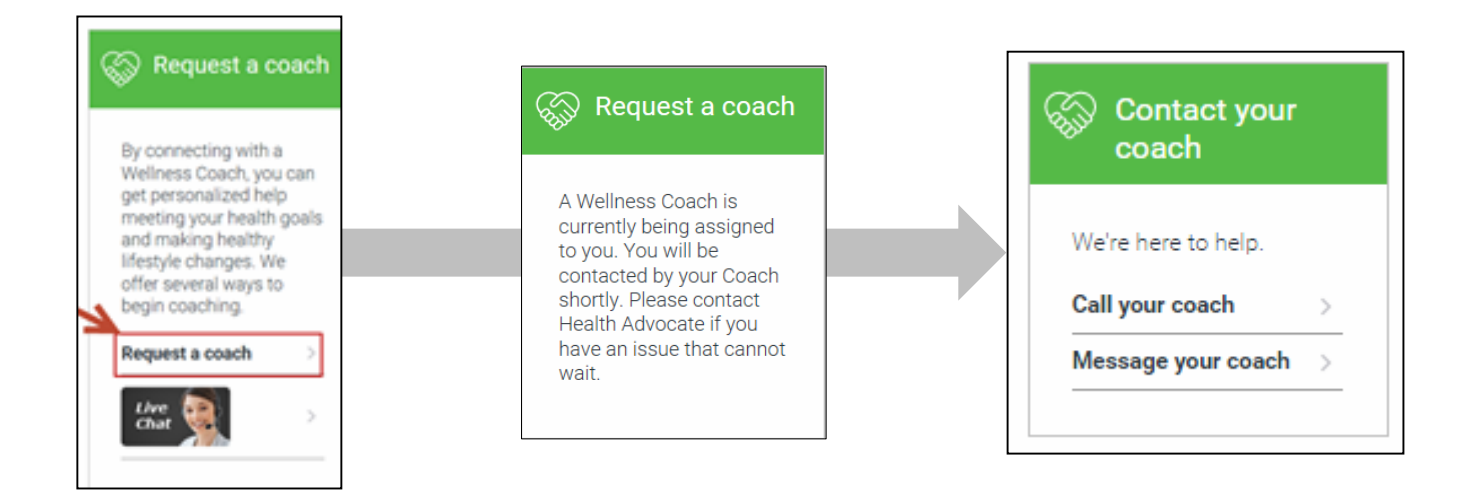

Online Workshops & Programs

#### **Completing a workshop of program**

#### Click **Get Started** to access a library of workshops

#### Wellness Workshops

Take a wellness workshop to learn how to lose weight, eat better, start an exercise routine, improve your financial wellness, and more.

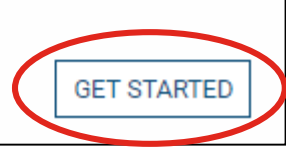

#### Starting a workshop

- To participate in a workshop, click
   Add To Queue in the Library
- When you are ready to begin a workshop, click Start in the queue
- Each workshop takes 6 weeks to complete. Each week you will complete one chapter. You are able to go through 1 workshop at a time

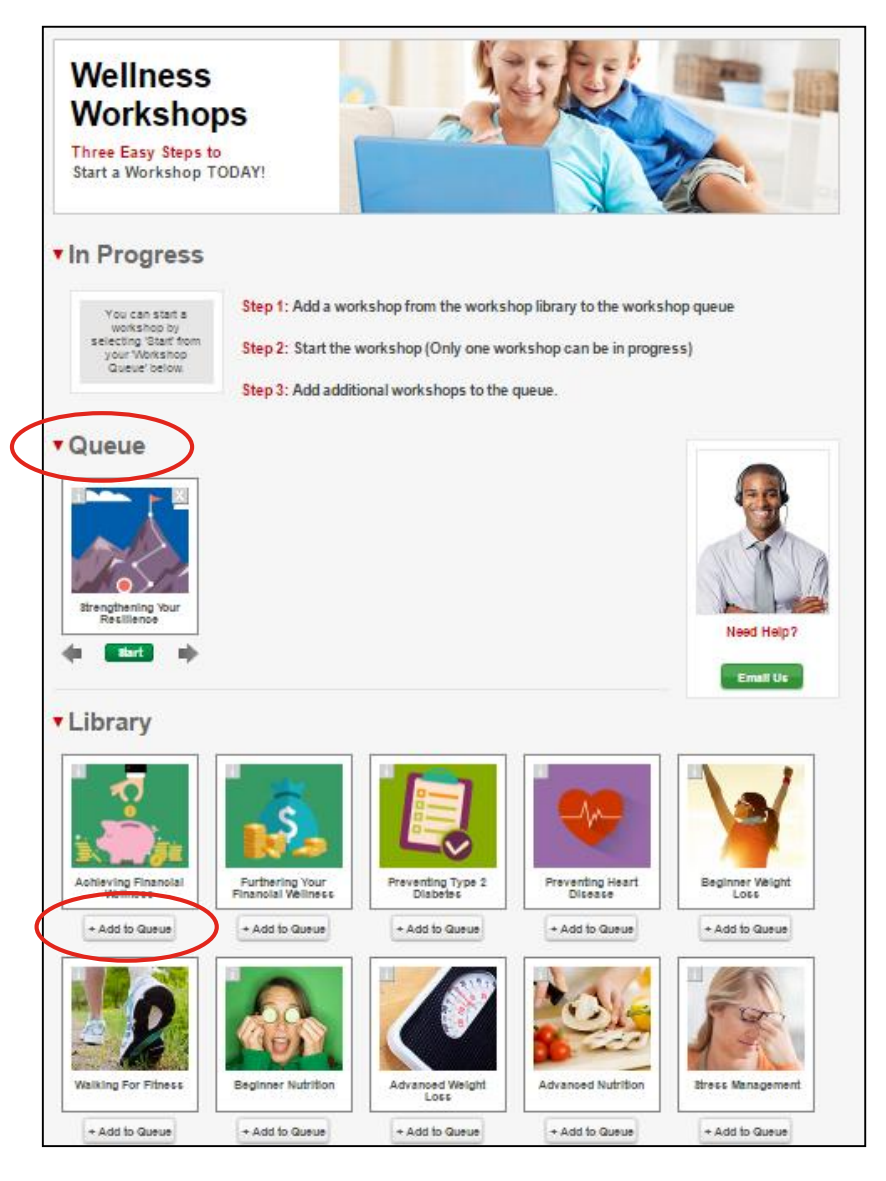

**Challenge Portal** 

#### Participating in a challenge

- Click on See All to access the challenge page
- Create a profile name, set a picture and share your wellness goals by creating a Challenge profile (optional)

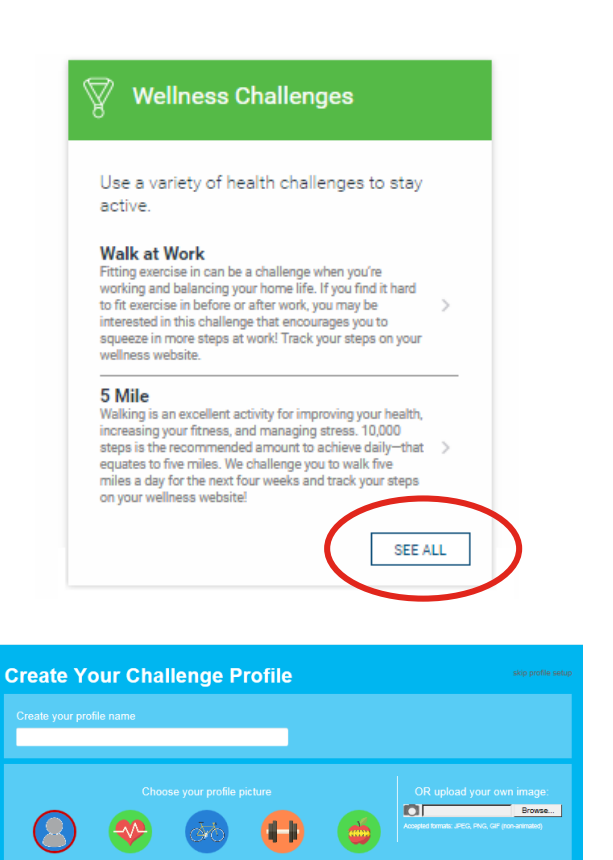

#### **Challenge portal**

- If your company is running a challenge, you will see the invitation listed in your Challenge Dashboard. Click
   Join to participate
- You can also decline an invite by clicking
   Decline this Invite under the Join button
- Keep motivated and connected with your co-workers by posting on the Community Noteboard

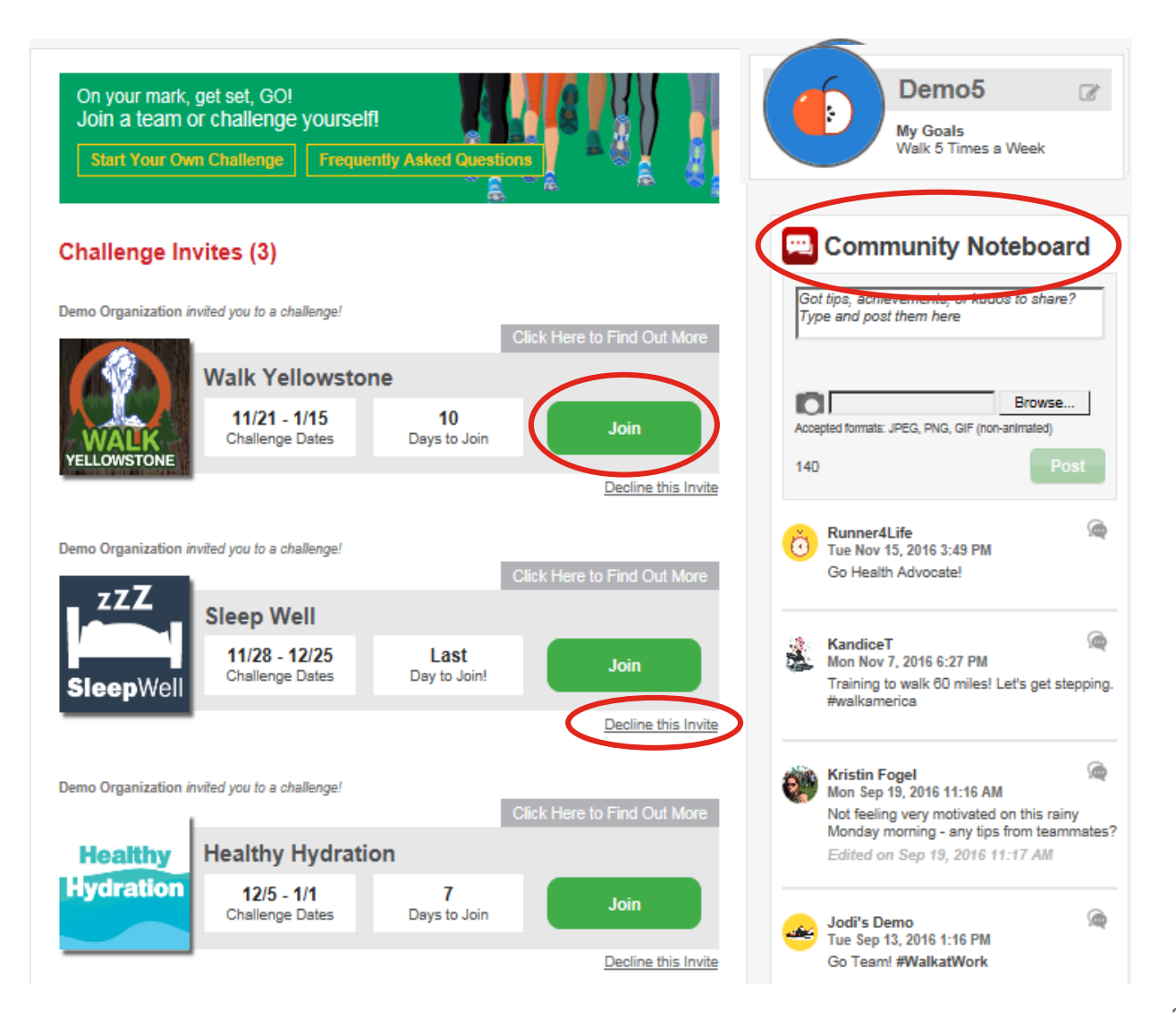

#### **Challenge details**

Once you join a challenge, you will have access to Leaderboard Rankings, Helpful Tips, Activity Tracking, and much more!

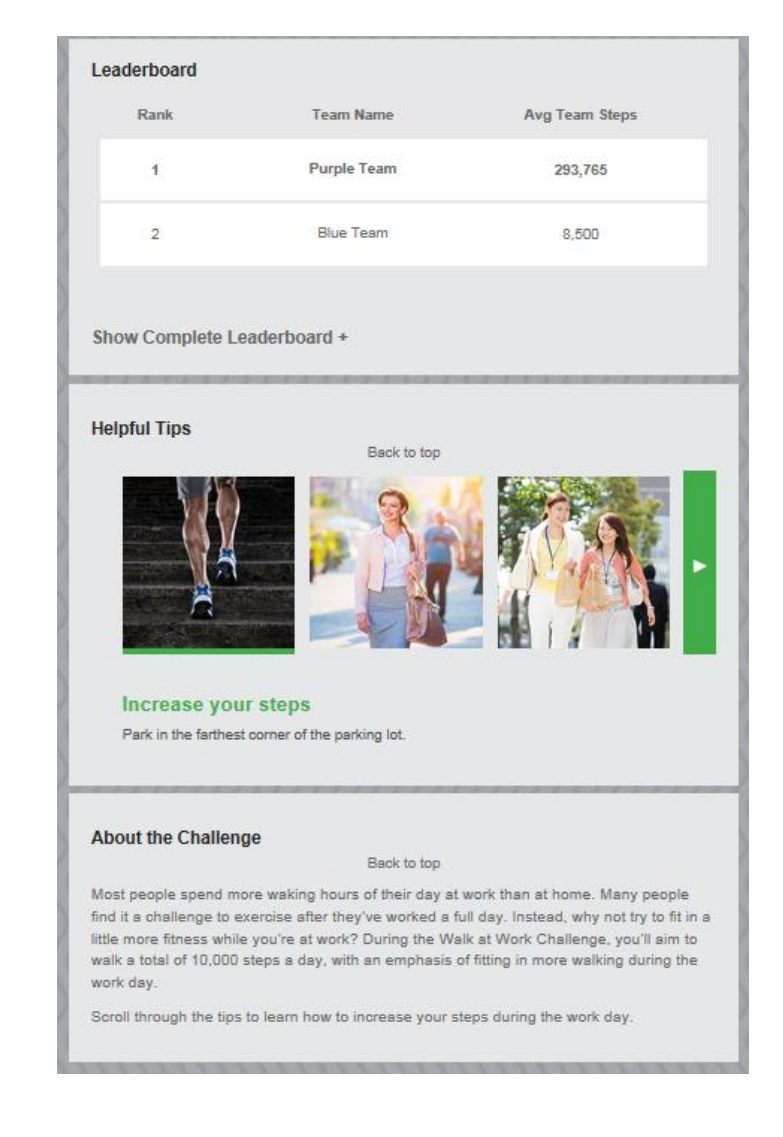

## **Challenge details**

(Continued)

- Log your steps from the challenge page, or use the tracker page and your activity will be linked back to the challenge
- Read Helpful Tips to assist you with your goals for the challenge

| nallenges • Walk at V                                                                                                    | Nork                 |                             |                                                                                                    |   |
|----------------------------------------------------------------------------------------------------|----------------------|-----------------------------|----------------------------------------------------------------------------------------------------|---|
| Welcome to the Walk at Work Challenge!<br>Fitting exercise in can be a challenge when you're working and<br>balancing your home life. If you find it hard to fit exercise in before or<br>after work, you may be interested in this challenge that encourages you<br>to squeeze in more steps at work! Track your steps on your wellmess<br>website. |                      |                             |                                                                                                    |   |
| Con Million                                                                                                    | Challenge            | Dates: 9/5/2016 - 3/5/201   | 7<br>1874 - 1874 - 1874 - 1874 - 1874 - 1874 - 1874 - 1874 - 1874 - 1874 - 1874 - 1874 - 1874 - 1874 - 1874 - 1874 |   |
|                                                                                                    |                      |                             | Remove Myself from Challeng                                                                                        | e |
| -<br>Today's Steps                                                                                                    | for this challen     | nge                         | <b>293,765</b><br>My Team Avg<br>Steps                                                                             |   |
| 88 days<br>completed                                                                                                    | S Invit<br>Ask off   | te<br>hers to               | 94 days<br>to finish                                                                                               |   |
| Helpful Tips About the Challenge                                                                                                    |                      |                             |                                                                                                    |   |
| Track your pro                                                                                                    | gress                |                             |                                                                                                    |   |
| Today                                                                                                    |                      | Steps                       | steps                                                                                                    |   |
| 12/1                                                                                                    | Steps StepS          |                             |                                                                                                    |   |
| 11/30                                                                                                    | Steps Steps          |                             |                                                                                                    |   |
|                                                                                                    |                      |                             | Save All                                                                                                    |   |
| Got                                                                                                    | o My Trackers to add | all of the 70 day(s) you've | e missed tracking                                                                                                  |   |

#### Member specific challenges

- You can also start your own challenges, and choose from a list of options
- You can invite coworkers to participate with you, or just challenge yourself
- These member specific challenges will not earn wellness points, but are a great tool to keep yourself motivated and on track!

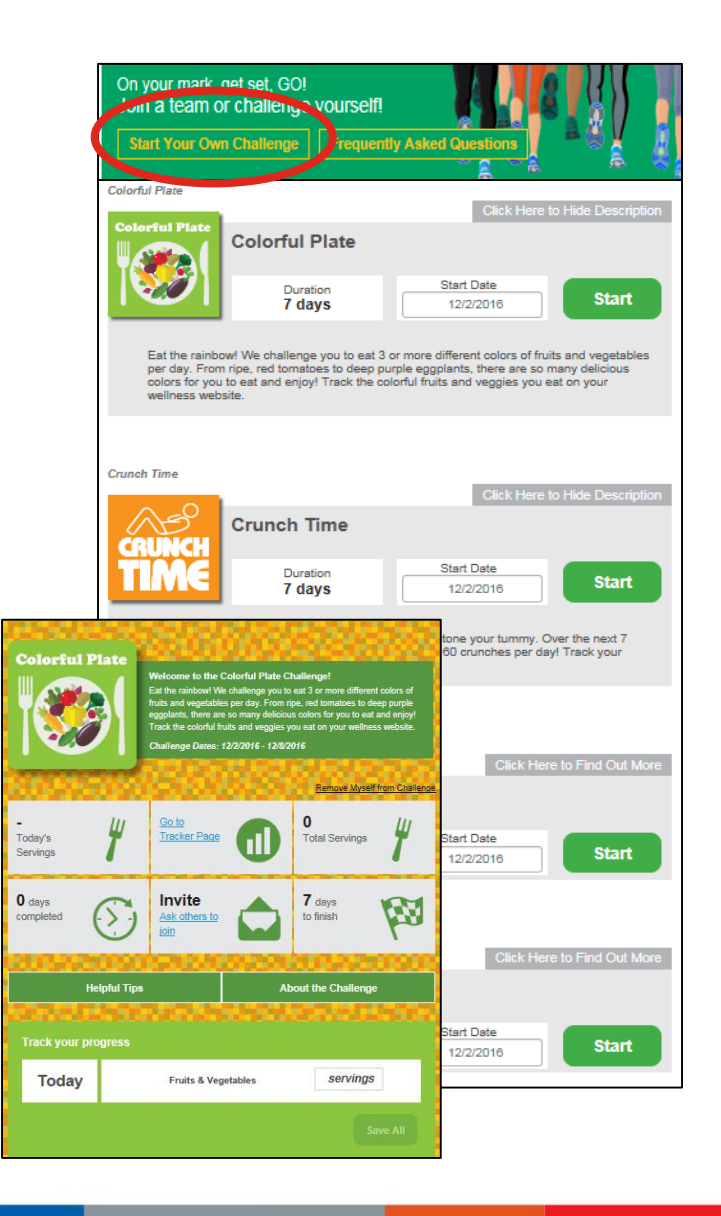

# **Understanding Your Incentive**

#### Your wellness incentive

- You can easily view your incentive points from the homepage
- Click on Get Details to learn more about your incentive requirements, see your point accumulation and activities that you've completed

| NEWS                                                         | The    | he 5 Mile Challenge is starting May 1st! Stay tuned for more details.                         |                                                                                                    |                                                                                                    |  |  |
|--------------------------------------------------------------|--------|-----------------------------------------------------------------------------------------------|----------------------------------------------------------------------------------------------------|----------------------------------------------------------------------------------------------------|--|--|
| Incentive Poi<br>77<br>points toward your inc<br>goal of 200 | ints   | Notice<br>You have 10 cases<br>pending.<br>Click to get status updates,<br>details, and more. | Advice<br>Have you had your<br>Hepatitis C Screening<br>yet?<br>Keep up to date with your<br>preventive care. It is<br>recommended that everyone<br>born in the years 1945<br>through 1965 should get a<br>one-time Hepatitis C<br>Screening to stay healthy. We<br>can help you take action<br>today! | Advice<br>Take action today!<br>You have 2 more personalized<br>actions to take that can help<br>you stay healthy, improve your<br>health and well-being, and<br>save money. |  |  |
| GET D                                                        | ETAILS | GET DETAILS                                                                                   | LEARN MORE                                                                                                    | VIEW ALL                                                                                                    |  |  |

#### Your wellness incentive

(Continued)

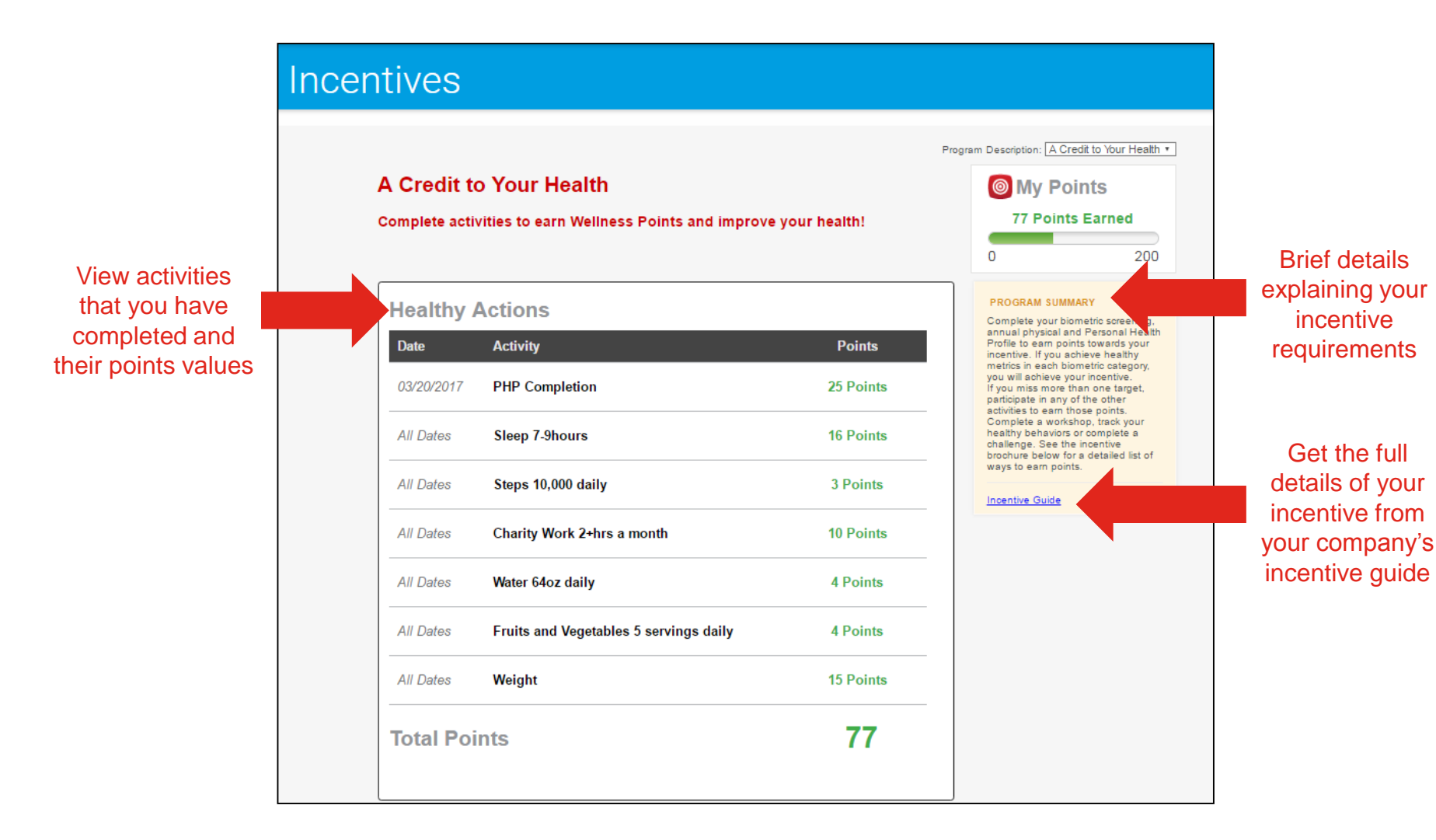

Logging Out

### Logging out

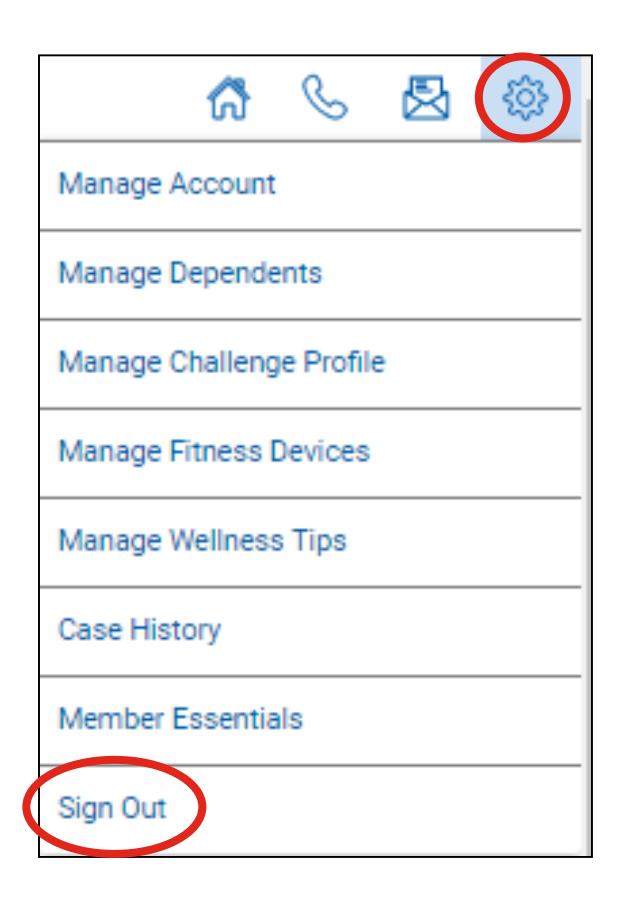

- To protect your personal health information, it's important to log out of the member site when you are finished
- Hover your arrow over Preferences (<sup>(</sup>)) on the top right of the page
- Select Sign Out from the drop down box